## 電子契約サービスの操作手順

1

(公財)岐阜県建設研究センターが契約書ファイル(PDF)をアップロード後、クラウドサインから自動送付される「確認依頼」メールに記載されたリンクをクリックする。

※「電子契約利用申出書」に記載した契約担当者メールアドレスあてにメールが届きます。 契約担当者で承認後、契約締結権限者メールアドレスあてにメールが届きます。

| (公財)岐阜県建設研究センター様 | から 「○○委託契約書」 の確認依頼が届いています                                                           |
|------------------|-------------------------------------------------------------------------------------|
|                  |                                                                                     |
|                  | 確認依頼                                                                                |
|                  | 株式会社□□□<br>契約二郎 様<br>書類の確認依頼が届きました。<br>クリック<br>○○委託契約書<br>From (公財)岐阜県建設研究センター様     |
|                  | <b>増類を確認する</b><br>(URL有効期限2022/12/17 (土) 18:08)<br>有効期限を過ぎてしまった場合は送信者に再配信を依頼してください。 |
|                  | お使いになっているブラウザのバージョンや環境により、上記のURLが動作しない場合に<br>は、以下の懇慕表示版のURLをお試しください。                |
|                  | 書類を確認する(簡易表示版)                                                                      |

「書類を確認する」(赤枠内)をクリックすると、書類確認の画面を開くことができます。 ※クラウドサインへのユーザー登録やアカウント登録などは不要です。 2

(公財)岐阜県建設研究センターから連絡のあったアクセスコードを入力してください。

「利用規約に同意して書類を開く」をクリックする。

※有効期間が過ぎてしまった場合は(公財)岐阜県建設研究センター 契約課へ連絡し、再配信を依頼してください。

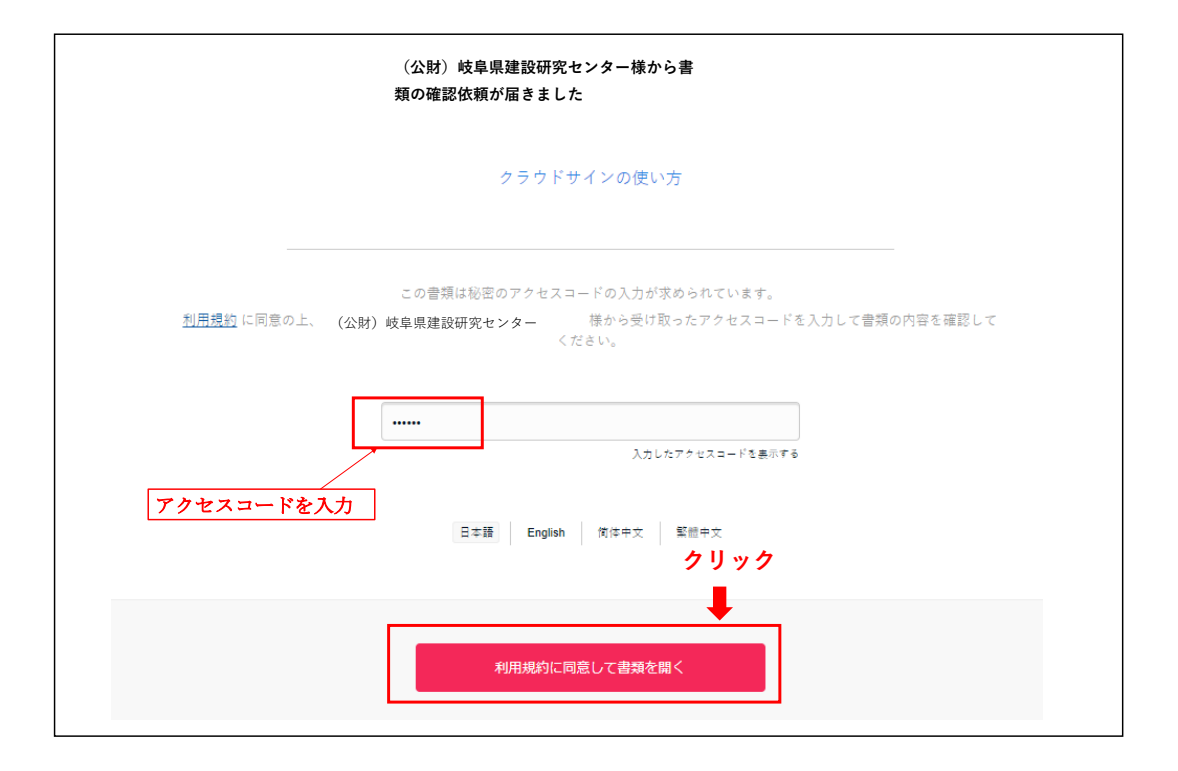

※アクセスコードが不明な場合は、(公財)岐阜県建設研究センター 契約課へお問い合わせください。

書類の内容に同意であれば、「書類の内容に同意」ボタンをクリックする。

| ○○委託契約書.pdf                      |                                          |  |
|----------------------------------|------------------------------------------|--|
|                                  |                                          |  |
|                                  |                                          |  |
| (出版書書号 原图类原始系列 号)                |                                          |  |
| ○○ 委 計                           | £契約書                                     |  |
| 1 委託業務の本称 〇〇〇〇〇業務委               | 託契約書                                     |  |
| 2.履行期間 差半<br>主約                  |                                          |  |
| 3 歲股帶乾料 僅 午 7                    | 8 + 7 + 8                                |  |
| うち取引にためる協調費税 権 ギ<br>たび地が由着税の額    | E + 7 E + 17   I - - - -                 |  |
| 4. 契約保証金 先                       | De la                                    |  |
| 上記の実務委託について、発き                   | 1.考と受法者は、各々の対導な立場における                    |  |
| 合意に蓋づいて、別後の条項)<br>従って該実にこれを履行する。 | こよって公認な委託契約を締結し、信義に<br>5のとする。            |  |
| 本契約の起として、参定のが                    | ●合は本書 2 通 6 作成し 記志 押印 6 、夏前的<br>× 6 床水ナエ |  |
|                                  |                                          |  |
| Rite (公財)                        | 岐阜県建設研究センター                              |  |
| (* <del>*</del> *                | 5 契約太郎                                   |  |
|                                  | 太坂市会務611日5.9素施1.8                        |  |

④ 書類の内容に同意して確認を完了します。

①~④の処理を契約担当者、契約締結権限者の順で実施します。

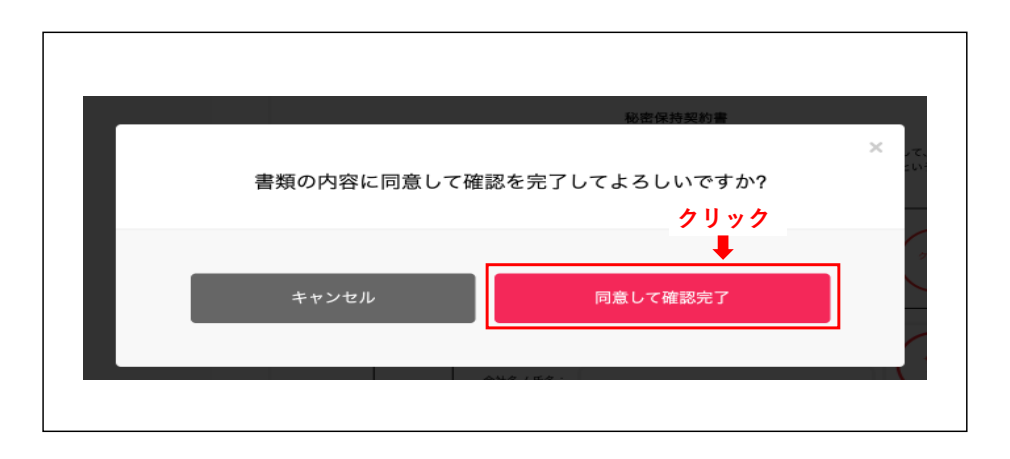

(5)

(公財)岐阜県建設研究センターの承認後、同意したPDFファイルに電子署名、タイムスタンプが施され、送信者・受信者の双方に添付ファ イルとしてメールで送られてくる。

※同意した電子契約書(PDFファイル)を保存してください。

|                                     | 絳結完了                                      |  |
|-------------------------------------|-------------------------------------------|--|
| 株式会社口口口<br><b>契約二郎 様</b><br>書類の合意時編 | が完了しました。                                  |  |
| 〇〇委託契約書<br>From (公財)                | 岐阜県建設研究センター様                              |  |
|                                     | 書類を確認する<br>(URL有効期限 2023/03/19 (日) 18:57) |  |